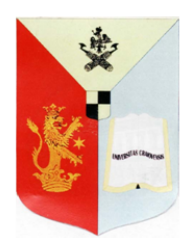

# ROMÂNIA

MINISTERUL EDUCAȚIEI NAȚIONALE

Universitatea din Craiova

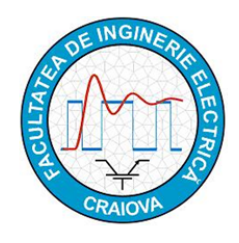

FACULTATEA DE INGINERIE ELECTRICĂ

B-dul. Decebal, nr. 107, Craiova 200440 tel/fax: +40 251 436 447, e-mail : secretariat@ie.ucv.ro

#### Departamentul de Electromecanică, Mediu și Informatică Aplicată (DEMIA)

# GHID pentru utilizarea Librăriei virtuale

#### 1. Scop

Librăria virtuală conține materialele didactice care vor fi parcurse în cadrul procesului de învățământ, precum și materiale adiționale procesului de învățământ (fișe de catalog, documentație programe, etc.).

Librăria virtuală poate fi consultată prin intermediul internet-ului din orice locație care dispune de această facilitate (conexiune internet).

Accesul la librăria virtuală este destinat exclusiv studenților facultății sau cadrelor didactice, fiind protejat prin logare.

Accesul public este permis numai pentru anumite secțiuni parțiale.

Atenție! Materialul didactic conținut este protejat conform Legea nr 8/1996 privind dreptul de autor si drepturile conexe (completată cu Legea nr. 285 din 23 iunie 2004, etc.) și va fi folosit numai în conformitate cu această lege!

# 2. Locație

Librăria virtuală este localizată în site-ul departamentului (<u>http://em.ucv.ro/emfr</u>), integrat în cel al facultății. Adresa site-ului facultății este <u>http://www.ie.ucv.ro</u>, sau <u>http://ie.ucv.ro</u>

# 3. Autentificare

Pentru accesarea resurselor bibliotecii virtuale, este necesară autentificarea utilizatorului. Autentificarea se realizează pe baza unui nume utilizator și a unei parole, obținute de la secretariatul facultății sau de la cadrul didactic.

# 4. Acces

Pentru accesul materialelor din biblioteca virtuală trebuie să parcurgeți următorii paşi:

 Fie accesul direct la pagina IFR (<u>http://em.ucv.ro/emfr/index.php/</u>) opțiunea Studenti/ Materiale didactice, fie accesați pagina facultății <u>http://www.ie.ucv.ro</u>, articolul *Despre noi*, opțiunea *Electromecanică, Mediu şi Informatică aplicată*, subopțiunea Frecventa redusa/Studenti/ Materiale didactice;

- Alegeți *Autentificare* din partea dreaptă sus a paginii pentru a vă autentifica;

- În fereastra apărută vă autentificați prin completarea celor două câmpuri *Username* și *Password* cu datele primite de la secretariatul facultății și confirmați prin apăsarea butonului *Log in* de confirmare:

| 4   | Username        |            |  |
|-----|-----------------|------------|--|
|     | Password        | sword      |  |
| *   | Secret Key      | 0          |  |
| Rer | nember Me       |            |  |
| Log | in              |            |  |
| For | got your userna | ime?       |  |
| For | got your passwo | ord?       |  |
|     | • Gra<br>• Ora  | utentifica |  |
|     |                 | 1          |  |

- În locul opțiunii de autentificare o să apară Leșire
- În fereastra apărută, materialele didactice sunt organizate pe Curs și Aplicații, fiecare pe ani de studii.

|        | Filename                                                               | Size      | Time                |  |  |  |
|--------|------------------------------------------------------------------------|-----------|---------------------|--|--|--|
|        | 📴 Aplicatii                                                            |           |                     |  |  |  |
|        | 🔁 Ani                                                                  |           |                     |  |  |  |
|        | 🔁 Anli                                                                 |           |                     |  |  |  |
|        | 🔁 Anili                                                                |           |                     |  |  |  |
|        | 🔄 AnlV                                                                 |           |                     |  |  |  |
| 🔄 Curs |                                                                        |           |                     |  |  |  |
|        | 🔄 Ani                                                                  |           |                     |  |  |  |
|        | 🔁 Anli                                                                 |           |                     |  |  |  |
|        | 🔁 Anili                                                                |           |                     |  |  |  |
|        | 🔁 AnlV                                                                 |           |                     |  |  |  |
|        | 🔎 37 Producerea Transportul si Distributia Energiei Electrice - Curs 🔚 | 22.11 MB  | 2014-11-29 07:01:11 |  |  |  |
|        | 🔊 45 Actionari Electrice I - Curs - Elemente de modelare a AE cu mcc   | 965.01 KB | 2017-02-02 09:38:22 |  |  |  |

- Folosind legătura către materialul didactic, acesta poate fi vizualizat direct în pagină sau poate și salvat local pentru o vizualizare ulterioară off-line.

Director Departament, Prof.dr.ing. Mihaela Popescu